## Fiche réflexe Messagerie Famille

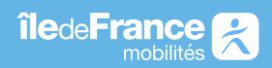

## Envoyer un message au service transport lle-de-France Mobilités

1- Se connecter à son espace personnel.

## Connexion

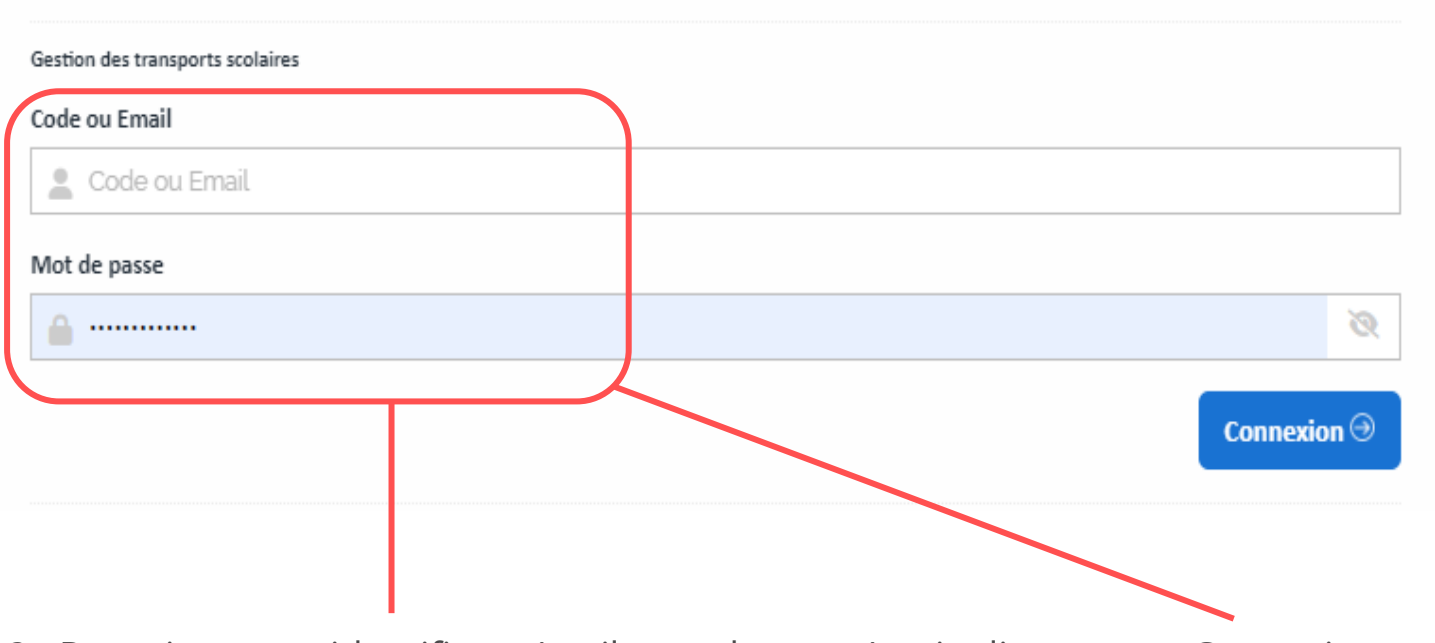

2 - Renseigner vos identifiants (mail, mot de passe) puis cliquer sur « Connexion »

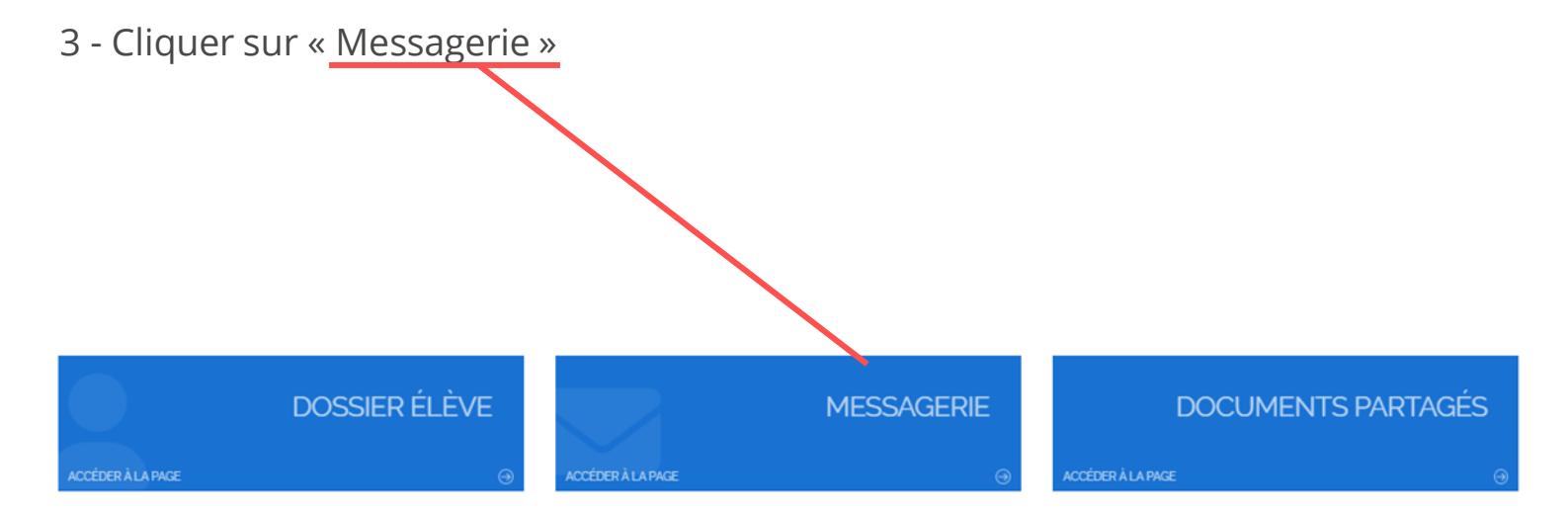

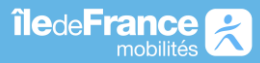

## Fiche réflexe Messagerie Famille

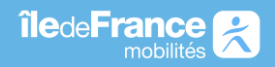

| quer sur « Nouvea | Boîte      | de | récept | ion  |
|-------------------|------------|----|--------|------|
| Réception 2       | Impression | Lu | De     | Date |
| Envoyé            | ۹          | Q  | Q      | Q    |
|                   | 8          |    |        |      |
|                   | <b>a</b>   |    |        |      |

5 - Puis renseignez : 1 l'usager, 2 l'objet du message (il doit impérativement contenir <u>Numéro de département du lieu de domicile / NOM de l'élève / NOM de</u> <u>l'établissement scolaire / COMMUNE établissement</u>), 3 le message puis cliquez sur

4 « envoyer ».

| Message | G       | ✓ Envoyer 4                                                                                           |
|---------|---------|----------------------------------------------------------------------------------------------------|
|         | Usager* | Saisissez 1 recherche ou cliquez sur le bouton de droite.Les 50 premiers enregistrements sont affiché |
|         | Objet*  | 2                                                                                                    |
|         | Message | 3                                                                                                    |
|         |         |                                                                                                    |
|         |         |                                                                                                    |

Consulter les messages échangés avec le département

6 - Depuis la messagerie

| 🕑 Nouveau                                                                                                    | Eléments envoyés |   |    |      |  |  |  |  |  |
|----------------------------------------------------------------------------------------------------|------------------|---|----|------|--|--|--|--|--|
| Réception 2                                                                                                    | Impression       |   | De | Date |  |  |  |  |  |
| Envoyé                                                                                                    | Q                | Q | Q  | Q    |  |  |  |  |  |
|                                                                                                    | 8                |   |    |      |  |  |  |  |  |
| L'onglet « Envoyé » permet de consulter les messages que vous avez envoyés<br>au département.<br>L'onglet « <u>Réception</u> » permet de consulter les messages envoyés par le<br>département. |                  |   |    |      |  |  |  |  |  |

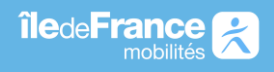